| OPERATION MANUAL<br>Central Heat Pump Heater Wire Controller<br>Scitter 4. des to Controller Scitter Aller Scitter Scitter Aller Scitter Scitter Sciences Sciences                                                                                                    |                                                                                                    | CONTENTS                                                                                                    | <section-header><section-header><section-header><section-header><section-header><section-header><section-header></section-header></section-header></section-header></section-header></section-header></section-header></section-header>                                                                                                    | <section-header>    Starting     Image: Starting of the starting of the starting of t</section-header>                                                        | <section-header><section-header><section-header><section-header><section-header><section-header><list-item><list-item></list-item></list-item></section-header></section-header></section-header></section-header></section-header></section-header>                                                                                                    |
|----------------------------------------------------------------------------------------------------|----------------------------------------------------------------------------------------------------|----------------------------------------------------------------------------------------------------|----------------------------------------------------------------------------------------------------|----------------------------------------------------------------------------------------------------|----------------------------------------------------------------------------------------------------|
| S. Overview    Image: State State Sta                                                                                                    | <form><form><form><form><form><form></form></form></form></form></form></form>                                                                                                    | <list-item><list-item><section-header><section-header><section-header><section-header><list-item><list-item><list-item><list-item><list-item><list-item><list-item><list-item><list-item><list-item><list-item><list-item><list-item><list-item><list-item><list-item></list-item></list-item></list-item></list-item></list-item></list-item></list-item></list-item></list-item></list-item></list-item></list-item></list-item></list-item></list-item></list-item></section-header></section-header></section-header></section-header></list-item></list-item>                                                                                                    | <section-header><section-header><section-header><section-header><section-header><section-header><section-header><section-header><section-header><section-header></section-header></section-header></section-header></section-header></section-header></section-header></section-header></section-header></section-header></section-header> | <section-header><section-header><section-header><section-header><section-header><section-header><section-header></section-header></section-header></section-header></section-header></section-header></section-header></section-header>                                                                                                    | Image: constraint of the second second se                                                                                              |
| $\begin{split} \hline \\ \hline \\ \hline \\ \hline \\ \hline \\ \hline \\ \hline \\ \hline \\ \hline \\ \hline $                                                                                                    | <text></text>                                                                                                    | property and the second second | <text><text><text><text><text><text></text></text></text></text></text></text>                                                                                                    | <text></text>                                                                                                    | <page-header><text><text><text><text></text></text></text></text></page-header>                                                                                                    |
| <section-header><section-header><list-item><list-item><list-item><list-item></list-item></list-item></list-item></list-item></section-header></section-header>                                                                                                    | <text><text><image/><image/></text></text>                                                                                                    | <section-header><section-header><section-header><text><text><text><image/><image/></text></text></text></section-header></section-header></section-header>                                                                                                    | 1 <b>3</b> 1 A and an all and and and and and and and and and and                                                                                                    | <text><list-item><list-item></list-item></list-item></text>                                                                                                    | (a) on a fact of the state of the state o                                                                  |
| The start starts   The starts   The starts                                                                                                    | <section-header><complex-block><complex-block><text><text></text></text></complex-block></complex-block></section-header>                                                                                                    | ATTACHED TABLE ABOUT MODBUS                                                                                                    |                                                                                                    | Statusing<br>and<br>and<br>Statusing   100/97.C. 41007   Advances using (0-150<br>minute and of predictions)<br>is a status of an even or prediction. (The blocked<br>is a status of an even of predictions)<br>is a status of an even of predictions of<br>a status of an even of predictions of a<br>status of an even of predictions of a status of an<br>even of an even of a status of a status of a status<br>of a status of a status of a status of a status of a<br>status of a status of a status of a status of a status<br>of a status of a status of a status of a status of a status<br>of a status of a status of a status of a status of a status<br>of a status of a status of a status of a status of a status<br>of a status of a status of a status of a status of a status<br>of a status of a status of a status of a status of a status<br>of a status of a status of a status of a status of a status<br>of a status of a status of a status of a status of a status<br>of a status of a status of a status of a status of a status of<br>a status of a status of a status of a status of a status<br>of a status of a status of a status of a status of a status<br>of a status of a status of a status of a status of a status of a status<br>of a status of a status of a status of a status of a status of a status<br>of a status of a status of a status of a status of a status of a status<br>of a status of a status of a status of a status of a status of a status<br>of a status of a status of a status of a status of a status of a status of a status of a status of a status of<br>a status of a status of | Instain   1010%Cr. 4107   Anadamenge 5.0     Bater   1020%Cr. 4107   Honarky sets scenario an units containe<br>above function scatter for Clean is out<br>above function scatter for Clean is out<br>above function scatter for Clean is<br>above function scatter for Clean is<br>above for Clean is<br>above for Clean is<br>above f |
| Image 2 and 2 models   Mandels mage 3 23     Image 2 and 2 models   Annoted mage 3 24     Image 2 and 2 models   Annoted mage 3 24     Image 2 and 2 models   Mandels mage 3 24     Image 2 and 2 models   Mandels mage 3 24     Image 2 and 2 models   Mandels mage 3 24     Image 2 and 2 models   Mandels mage 3 24     Image 3 and 2 models   Mandels mage 3 24     Image 3 and 2 models   Mandels mage 3 24     Image 3 and 2 models   Mandels mage 3 24     Image 3 and 3 models   Mandels mage 3 24     Image 3 and 3 models   Mandels mage 3 24     Image 3 and 3 models   Mandels mage 3 24     Image 3 and 3 models   Mandels mage 3 24     Image 3 and 3 models   Mandels mage 3 24     Image 3 and 3 models   Mandels mage 3 24     Image 3 and 3 models   Mandels mage 3 24     Image 3 and 3 models   Mandels mage 3 24     Image 3 and 3 models   Mandels mage 3 24     Image 3 and 3 models   Mandels mage 3 24     Image 3 and 3 models   Mandels mage 3 24     Image 3 and 3 models   Mandels mage 3 24 <td< td=""><td>When the strateging that is both party, our strateging that is both party, our strateging that is strateging that is both parts that is the strateging that is both parts that exactly strateging that is both parts that exactly strateging that exactly strateging that exactly strateging that exac</td><td>Name of winds A   100 WT   000 And winds     Adde of winds B   Add Add Add Add Add Add Add Add Add Ad</td><td>Tipes with space   Tipes with space   Space with space   Space with space     Space   Space   Space with space   Space with space   Space with space     Space   Space   Space with space   Space with space   Space with space     Space   Space   Space   Space with space   Space with space   Space with space</td><td></td><td>Verson MD 13L 0000V(D2)</td></td<> | When the strateging that is both party, our strateging that is both party, our strateging that is strateging that is both parts that is the strateging that is both parts that exactly strateging that is both parts that exactly strateging that exactly strateging that exactly strateging that exac | Name of winds A   100 WT   000 And winds     Adde of winds B   Add Add Add Add Add Add Add Add Add Ad                                                                                                    | Tipes with space   Tipes with space   Space with space   Space with space     Space   Space   Space with space   Space with space   Space with space     Space   Space   Space with space   Space with space   Space with space     Space   Space   Space   Space with space   Space with space   Space with space                         |                                                                                                    | Verson MD 13L 0000V(D2)                                                                                                    |